# Version 2

# der technischen Sicherheitseinrichtung (TSE)

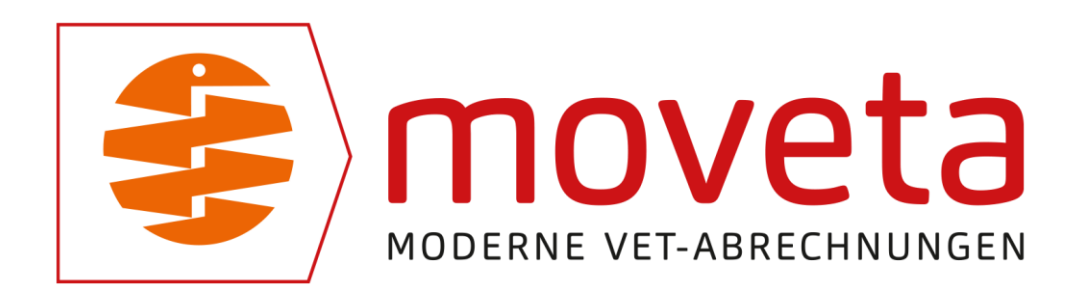

# TECHNISCHE SICHERHEITSEINRICHTUNG LAUT KASSENSICHV

# EINFÜHRUNG

Es gibt eine neue Version (Version 2) der Fiskaly-TSE<sup>1</sup>. Nur diese ist vom Bundesamt für Sicherheit in der Informationstechnik (BSI) zur Nutzung zertifiziert.

Nach dem Starten des Programmes sehen Sie unten in der Behandlungserfassung Informationen zu dem TSE-Status der Standardfirma bzw. nach einer Buchung zu der zuletzt bebuchten Firma.:

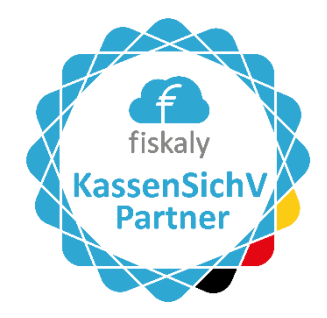

Firma 3: erfolgreich an Kassen-TSE angemeldet. NUR TEST!! TSE noch im Testmodus. Bitte Moveta kontaktieren. Firma 4: erfolgreich an Kassen-TSE angemeldet. NUR TEST!! TSE noch im Testmodus. Bitte Moveta kontaktieren. - TSE veraltet. Bitte kündigen und neu erstellen!

Falls bei einer Ihrer TSE hier der Hinweis **TSE veraltet. Bitte kündigen und neu erstellen!** kommt, so verfahren Sie mit der bzw. den TSE wie im nächsten Abschnitt beschrieben.

Übrigens: Im Sommer 2021 hat sich der Gesetzgeber dazu durchgerungen, daß der QR-Code auf den Quittungen reicht. Der Eindruck der TSE-Daten als Text entfällt daher.

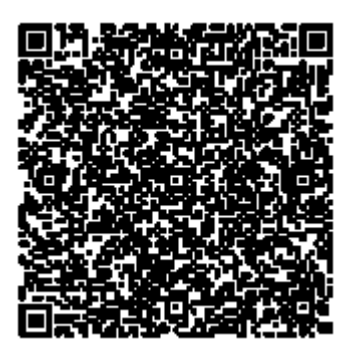

Beispiel:

<sup>&</sup>lt;sup>1</sup> TSE: Technische Sicherheitseinrichtung laut Kassensicherungsverordnung (KassenSichV)

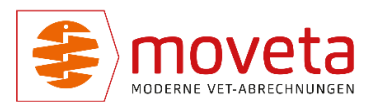

### UMSTELLEN DER TSE AUF VERSION 2

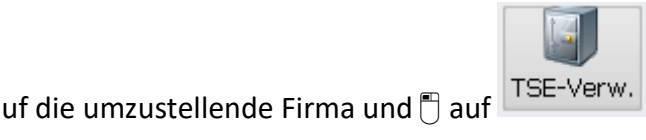

In Pflege / eigene Firmen T auf die umzustellende Firma und auf TSE-Verw. Es erscheint die TSE-Verwaltung:

| Fiskaly-API-Key:  | test_c43+gpvb43/3/gp1886/749+c_423                    |             |                                      | 6                                 | Ð       |                 |                 |  |  |  |
|-------------------|-------------------------------------------------------|-------------|--------------------------------------|-----------------------------------|---------|-----------------|-----------------|--|--|--|
| Fiskaly-API-Secre | в ислиточнозварядееноранникали                        | n-CarVx     |                                      |                                   |         |                 |                 |  |  |  |
| TSE-Id:           | $af_1(3M_1)(4K_0)(4M_0)(4M_0)(M_0)(4M_0)(3M_0)(7M_0)$ | TSE-Liste   | neue TSE kosten                      | neue TSE kostenpflichtig erzeugen |         |                 | Fiskaly Dashboa |  |  |  |
|                   | Beschreibung                                          | Status *1   | TSE-Id                               | Umgebung *2                       | Version | aktiviert<br>am | gekündigt<br>am |  |  |  |
| Apothekenges      | ellschaft, Dr. Mustermann1, , Danziger Str.           | INITIALIZED | afi:57761-96a1-99a2-0448-060aaa60200 | 9 TEST                            | 1.1.1   | 16.07.202       |                 |  |  |  |
|                   |                                                       |             |                                      |                                   |         |                 |                 |  |  |  |
| _                 |                                                       |             |                                      |                                   |         |                 |                 |  |  |  |
|                   |                                                       |             |                                      |                                   |         |                 |                 |  |  |  |
|                   |                                                       |             |                                      |                                   |         | -               |                 |  |  |  |
|                   |                                                       |             |                                      |                                   |         |                 |                 |  |  |  |
|                   |                                                       |             |                                      |                                   |         | <u>)</u>        |                 |  |  |  |
|                   |                                                       |             |                                      |                                   |         | _               |                 |  |  |  |
|                   |                                                       |             |                                      |                                   |         | -               |                 |  |  |  |
|                   |                                                       |             |                                      |                                   |         |                 |                 |  |  |  |
|                   |                                                       |             |                                      |                                   |         |                 |                 |  |  |  |
|                   |                                                       |             |                                      |                                   |         |                 |                 |  |  |  |
|                   |                                                       |             |                                      |                                   |         |                 |                 |  |  |  |
|                   |                                                       |             |                                      |                                   |         |                 |                 |  |  |  |

Abbildung 1 - TSE-Verwaltung

Kündigen Sie bitte die TSE mit dem Status INITIALIZED und Version 1.x durch 🖱 auf die

| TSE-Id       |                                                 |  |  |  |  |  |  |
|--------------|-------------------------------------------------|--|--|--|--|--|--|
| afc5ff61-96a | 1-49a2-b448-060aaab1<br>TSE kündigen<br>Exporte |  |  |  |  |  |  |

entsprechende Tabellenzeile und 🖱 auf TSE kündigen: 🕂

Sie erhält dann den Status DISABLED.

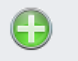

auf <sup>neue TSE kostenpflichtig erzeugen</sup> erzeugt eine neue TSE mit der Version 2.x.
Danach können Sie sofort wieder Zahlungen buchen.

Führen Sie diesen Schritt für alle Firmen durch.

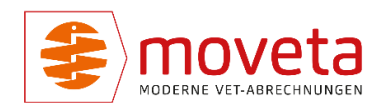

# EXPORT DER TRANSAKTIONEN FÜR DIE KASSENNACHSCHAU

| Fiskaly-API-Key:   |                                       |                   |        |                     |              | •              |           |                 |                 |         |
|--------------------|---------------------------------------|-------------------|--------|---------------------|--------------|----------------|-----------|-----------------|-----------------|---------|
| Fishely API County |                                       |                   |        |                     | 1            |                |           |                 |                 |         |
| TOP 14             |                                       |                   |        |                     |              |                |           |                 |                 |         |
| 152-10:            | 12441048-5166-4542-8380-77081566145   |                   |        | TSE-Li              | ste n        | eue TSE kosten | pflichtig | erzeugen        | Fiskaly Da      | ashboai |
|                    | Beschreibung                          | Status *1         |        | TSE-Id              |              | Umgebung *2    | Version   | aktiviert<br>am | gekündigt<br>am |         |
| Testpraxis, Dr.    | Erika Musterfrau, Danziger Str.1, 310 | 08 E DISABLED     | 5076db | o1d-c903-4521-b556- | 11b5005d5bfb | TEST           | 0.9.0     | 16.07.2020      | 17.07.2020 14:  |         |
| Testpraxis, Dr.    | Erika Musterfrau, Danziger Str.1, 310 | 08 E DISABLED     | 03996b | ba-9d2b-4174-b93d-  | 8a059a10689f | TEST           | 0.9.0     | 16.07.2020      | 21.07.2020 13:  |         |
| Tierarzt, Dr.Ma    | nfred Mustermann, Georg-Heinrich vo   | n Zit INITIALIZED | 124410 | :48-516e-4542-83ac- | f7da15ee145e | TEST           | 1.1.0     | 16.07.2020      |                 |         |
| Dr. Manfred Mu     | stermann, prakt. Tierarzt, Danziger S | traß DISABLED     | cothe  | TSE kündigen        | 2b5c1702ee7  | TEST           | 1.1.0     | 16.07.2020      | 08.10.2020 10:  |         |
|                    |                                       |                   |        | Exporte             |              |                |           |                 |                 |         |
|                    |                                       |                   |        |                     |              |                |           |                 |                 |         |
|                    |                                       |                   |        |                     |              |                |           |                 |                 |         |
|                    |                                       |                   |        |                     |              |                |           |                 |                 |         |
| _                  |                                       |                   |        |                     |              |                |           |                 |                 |         |
|                    |                                       |                   |        |                     |              |                |           |                 |                 |         |
|                    |                                       |                   |        |                     |              |                |           |                 |                 |         |
|                    |                                       |                   |        |                     |              |                |           |                 |                 |         |
|                    |                                       |                   |        |                     |              |                |           |                 |                 |         |
|                    |                                       |                   |        |                     |              |                |           |                 |                 |         |
|                    |                                       |                   |        |                     |              |                |           |                 |                 |         |
|                    |                                       |                   |        |                     |              |                |           |                 |                 |         |

Abbildung 2 - Export der Transaktionen als TAR-Datei

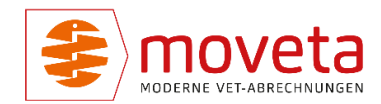

# Technische Sicherheitseinrichtung in Pegasus

auf eine TSE und auf Exporte zeigt alle bereits beauftragten Exporte an.
 Der Status (in Vorbereitung, abgeschlossen) wird in der Spalte Status angezeigt.

| E-I | d: 12441c48-516e-4542-83ac-f7da15ee145e |               |                   |                      |          |
|-----|-----------------------------------------|---------------|-------------------|----------------------|----------|
| Γ   | Export-Id                               | Status        | Angefordert<br>am | bereitgestellt<br>am | Umgebung |
| Ľ   | 4f86632c-28f0-4840-baa5-df29f6e556d5    | abgeschlossen | 05.08.2021 08:49  | 05.08.2021 09:20     | TEST     |
| ┝   |                                         |               |                   |                      |          |
| ┢   |                                         |               |                   |                      |          |
| E   |                                         |               |                   |                      |          |
| L   |                                         |               |                   |                      |          |
| ┝   |                                         |               |                   |                      |          |
| F   |                                         |               |                   |                      |          |
|     |                                         |               |                   |                      |          |
| ┝   |                                         |               |                   |                      |          |
| F   |                                         |               |                   |                      |          |
|     |                                         |               |                   |                      |          |
| H   |                                         |               |                   |                      |          |
| H   |                                         |               |                   |                      |          |

Abbildung 3 - Liste der beauftragten bzw. herunterladbaren Exporte

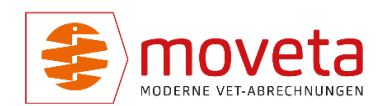

### Technische Sicherheitseinrichtung in Pegasus

## NEUEN EXPORT STARTEN

🖱 auf das Register neu.

Geben Sie nun den Datumsbereich ein, aus dem Transaktionen erzeugt werden sollen und 🖱 auf Export starten.

Der Export wird direkt von Fiskaly durchgeführt. Es kann je nach Datenmenge einige Minuten bis Stunden dauern, bis der Export zum Herunterladen bereitsteht.

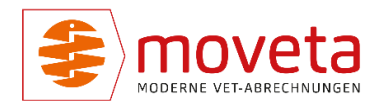

### EXPORTDATEI HERUNTERLADEN

Abbildung 4 - vorhandene Exporte

Wenn der Status abgeschlossen ist, kann die Exportdatei heruntergeladen werden mit 🖱

|                                                    | blocase | 05 00 2021 00:40        | 05 |
|----------------------------------------------------|---------|-------------------------|----|
|                                                    | , iios  | TAR-Datei herunterladen | 5. |
| auf die Zeile mit dem gewünschten Export und 🖱 auf |         |                         | -  |

Nach dem Export wird der Ordner, der die Datei enthält, angezeigt.

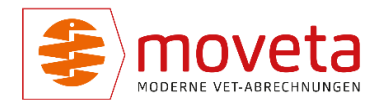